GA-8IRX P4 Titan DDR Motherboard

## **USER'S MANUAL**

Pentium<sup>®</sup>4 Processor Motherboard Rev. 2.0 Third Edition 12M D-8I RX-2003 When you installing AGP card, please make sure the follow ing notice is fully understood and practiced. If your AGP card has "AGP 4X notch" (show below), please make sure your AGP card is AGP 4X (1.5V).

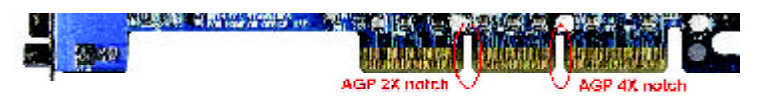

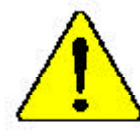

## Do not use AGP 2X card (3.3V) in this motherboard. It will burn and damage the motherboard due to Intel<sup>®</sup>845 chipset can't support AGP 2X(3.3V).

Example 1: Diamond Vipper V770 golden finger is compatible with 2X/4X mode AGP slot. It can be switched between AGP 2X(3.3V) or 4X(1.5V) mode by adjusting the jumper. The factory default for this card is 2X(3.3V). If you install this card in GA-8IRX (or any AGP 4X only) motherboards without switching the jumper to 4X mode (1.5V), it will burn the motherboard.

Example 2: ATi Rage 128 Pro (Power Color) & SiS 305 golden finger is compatible with 2X/4X mode AGP slot, but it supports 2X(3.3V) only. If you install this card in GA-8IRX (or any AGP 4X only) motherboards, it will burn the motherboard.

Note : Although Gigabyte's AG32S graphics card is based on ATi Rage 128 Pro chip, the design of AG32S is compliance with AGP 4X (1.5V) specification. Therefore, AG32S will work fine with Intel 845 / 850 based motherboards.

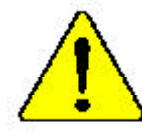

Before you install PCI cards, please remove the Dual BIOS label from PCI slots if there is one.

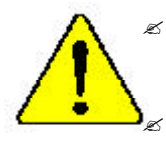

The author assumes no responsibility for any errors or omissions that may appear in this document nor does the author make a commitment to update the information contained herein. Third-party brands and names are the property of their respective owners.

- Please do not remove any labels on motherboard, this may void the warranty of this motherboard.
- Due to rapid change in technology, some of the specifications might be out of date before publication of this booklet.

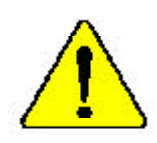

- WARNING Perer run the processor without the neathink property and firmly attached PPRMAMPAT DAMAGE WILL RESULT.
- Mine en garde i Ne faitav jamais novemer ir panarmau sanz que ie dissiptiente de chaiter suit fic curvertement et fecte em suit - ON DOMMAGE PERMAMENT EX RESOLTESA (

Acklung: Der Proposer darf unz in Barton genommen werden, unen der Wormenhälter ordennessem 2 und fest engebrucht ist DIES BAT EINEN PERMARBATEN SCHADEN ZUR FOLGE!

Advertentias – Musea Laga funcionar el uniorsador sur el Autorador de color lastalada correcta v fitmemane, 55 PRODUCIRÁ UN DANO PERMANENTE:

- Avisn: Nanca erwara o processular vol. a divijanim de tema estas udeganda e from cente concetado O RESULTADO SERÁ DIA DAMO PERMANENTE!
- 警告) 将教的被布围起金装的处理举上之前,注意这个处理时,过去将来起前站在神影!
- 警告: 刘敏常是于同地头没到虎还留上之外,不同道行后也是,道紫珠水道道同后也能:
- 25: 每日金田区 建设计 带 医性的 不可以加水 物质 这 化二烯化合 不多以为力 如何以为 要于今日金州 如何把印刷。
- ■作… えんあか前属えあぐため、といよシンク水デジぐとっかりと思り付けるまでは、プロセ ンサを動作させないようにしてくだけい。

## Declaration of Conformity We,Manufacturer/Importer (full address) G.B.T. Technology Träding GMbH AusschlagerWeg 41,1F, 20537 Hamburg, Germany

declare that the product

#### ( description of the apparatus, system, installation to which it refers)

## Mother Board GA-8IRX is in conformity with (reference to the specification under which conformity is declared) in accordance with 89/336 EEC-EMC Directive

| ⊯ EN 55011                                                                                                    | Limits and methods of measurement<br>of radio dsturbance characteristics of<br>industrial, scientific and medical (ISM<br>high frequency equipment                    | ⊯ EN 61000-3-2*<br>☞ EN 60555-2 | Disturbances in supply systems cause<br>by household appliances and similar<br>electrical equipment "Harmonics"                                         |  |  |
|----------------------------------------------------------------------------------------------------|----------------------------------------------------------------------------------------------------|---------------------------------|----------------------------------------------------------------------------------------------------|--|--|
| ⊯ EN 55013                                                                                                    | Limits and methods of measurement<br>of radio dsturbance characteristics of<br>broadcast receivers and associated<br>equipment                                        | ∞ EN 61000-3-3*<br>☞ EN 60555-3 | Disturbances in supply systems cause<br>by household appliances and similar<br>electrical equipment " Voltage fluctuations"                             |  |  |
| ⊯ EN 55014                                                                                                    | Limits and methods of measurement<br>of radio dsturbance characteristics of<br>household electrical appliances,<br>portable tools and similar electrical<br>apparatus | ଙ EN 50081-1<br>∝ EN 50082-1    | Generic emission standard Part 1:<br>Residual commercialand light industry<br>Genericimmunity standard Part 1:<br>Residual commercialand light industry |  |  |
| ⊯ EN 55015                                                                                                    | Limits and methods of measurement<br>of radio dsturbance characteristics of<br>fluorescent lamps and luminaries                                                       | ⊯ EN 55081-2                    | Generic emission standard Part 2:<br>Industrialenvironment                                                                                              |  |  |
| ⊯ EN 55020                                                                                                    | Immunty from rado interference of<br>broadcast receivers and associated<br>equipment                                                                                  | ⊯ EN 55082-2                    | Generic emission standard Part 2:<br>Industrialenvironment                                                                                              |  |  |
| ☞ EN 55022                                                                                                    | Limits and methods of measurement<br>of radio dsturbance characteristics of<br>information technology equipment                                                       | ⊯ ENV 55104                     | Immunity requirements for household appliances tools and similar apparatus                                                                              |  |  |
| ⊯ DIN VDE 0855<br>⊯ part 10<br>⊯ part 12                                                                                                    | Cabled distribution systems; Equipment<br>for receiving and/or <b>distribution</b> from<br>sound and television signals                                               | ∞ EN50091-2                     | EMC requirements for uninterruptible<br>powersystems(UPS)                                                                                               |  |  |
| ☞ CEmarking                                                                                                    |                                                                                                    | (EC conformit                   | ty marking)                                                                                                    |  |  |
| Themanufactureralso ded ares the conformity of above mentioned product<br>with the actual equired safety standards in accord ance with LVD 73/23EEC |                                                                                                    |                                 |                                                                                                    |  |  |
| ⊯ EN 60065                                                                                                    | Safetyrequirements for mains operated<br>electronic and related apparatus for<br>household and similar general use                                                    | ⊯ EN 60950                      |                                                                                                    |  |  |
| ⊯ EN 60335                                                                                                    | Safety of household and similar<br>electrical appliances                                                                                                    | ⊯ EN 50091-1                    |                                                                                                    |  |  |
|                                                                                                    |                                                                                                    | Manu factu ren/Impoter          |                                                                                                    |  |  |

(S tamp)

Date: Oct 11, 2001

Signature: Name:

Timmy Huang \_ TimmyHuang

| DECLARATION OF CONFORMITY                                             |            |                                      |  |  |
|-----------------------------------------------------------------------|------------|--------------------------------------|--|--|
| Per FCC Part 2 Section 2.1077(a)                                      |            |                                      |  |  |
|                                                                       |            | C                                    |  |  |
| Responsible Party G.B.T. INC.                                         |            |                                      |  |  |
| Name:                                                                 | Address:   | 17358 Railroad Street                |  |  |
|                                                                       |            | City of Industry, CA 91748           |  |  |
| Phone                                                                 | e/Fax No   | :(818) 854-9338/(818) 854-9339       |  |  |
| hereby declares that the pa                                           | roduct     |                                      |  |  |
| Produ                                                                 | ct Name    | : Motherboard                        |  |  |
| Model                                                                 | Number     | :GA-8IRX                             |  |  |
| Conforms to the following                                             | g specific | ations:                              |  |  |
| FCC Part 15, Subpart B, Section 15.107(a) and Section 15.109          |            |                                      |  |  |
| (a), Class B Digital Device                                           |            |                                      |  |  |
| Supplementary Informa                                                 | tion:      |                                      |  |  |
| This device complies                                                  | with par   | t 15 of the FCC Rules . Operation is |  |  |
| subject to the follow                                                 | ing two c  | conditions: (1) This device may not  |  |  |
| cause harmful and (2) this device must accept any inference received, |            |                                      |  |  |
| including that may cause undesired operation.                         |            |                                      |  |  |
| Representative Person                                                 | 's Name:   | ERIC LU                              |  |  |
| Sig                                                                   | gnature:   | <u>Eric Lu</u>                       |  |  |
|                                                                       | Date:      | <u>Oct. 11,2001</u>                  |  |  |
|                                                                       |            |                                      |  |  |

## Acronyms

| Acronyms        | Meaning                                             |
|-----------------|-----------------------------------------------------|
| ACPI            | Advanced Configuration and Power Interface          |
| APM             | Advanced Power Management                           |
| AGP             | Accelerated Graphics Port                           |
| AMR             | Audio Modem Riser                                   |
| ACR             | Advanced Communications Riser                       |
| BBS             | BIOS Boot Specification                             |
| BIOS            | Basic Input / Output System                         |
| CPU             | Central Processing Unit                             |
| CMOS            | Complementary Metal Oxide Semiconductor             |
| CRIMM           | Continuity RIMM                                     |
| CNR             | Communication and Networking Riser                  |
| DMA             | Direct Memory Access                                |
| DMI             | Desktop Management Interface                        |
| DIMM            | Dual Inline Memory Module                           |
| DRM             | Dual Retention Mechanism                            |
| DRAM            | Dynamic Random Access Memory                        |
| DDR             | Double Data Rate                                    |
| ECP             | Extended C apabilities Port                         |
| ESCD            | Extended System Configuration Data                  |
| ECC             | Error Checking and Correcting                       |
| EMC             | Electromagnetic C ompatibility                      |
| EPP             | Enhanced Parallel Port                              |
| ESD             | Electrostatic Discharge                             |
| FDD             | Floppy Disk Device                                  |
| FSB             | Front Side Bus                                      |
| HDD             | Hard Disk Device                                    |
| IDE             | Integrated Dual Channel Enhanced                    |
| IRQ             | Interrupt Request                                   |
| VO              | Input / Output                                      |
| IOAPIC          | Input Output Advanced Programmable Input Controller |
| ISAIndustry Sta | andard Architecture                                 |

to be continued.....

| Acronyms | Meaning                             |
|----------|-------------------------------------|
| LAN      | Local Area Network                  |
| LBA      | Logical Block Addressing            |
| LED      | Light Emitting Diode                |
| MHz      | Megahertz                           |
| MIDI     | Musical Interface Digital Interface |
| MTH      | Memory Translator Hub               |
| MPT      | Memory Protocol Translator          |
| NIC      | Network Interface Card              |
| OS       | Operating System                    |
| OEM      | Original Equipment Manufacturer     |
| PAC      | PCIA.G.P. Controller                |
| POST     | Power-On Self Test                  |
| PCI      | Peripheral Component Interconnect   |
| RIMM     | Rambus in-line Memory Module        |
| SCI      | Special Circumstance Instructions   |
| SECC     | Single Edge Contact Cartridge       |
| SRAM     | Static Random Access Memory         |
| SMP      | Symmetric Multi-Processing          |
| SMI      | System Management Interrupt         |
| USB      | Universal Serial Bus                |
| VID      | Voltage ID                          |

|                   |        | Company:    |       | Phone No.:      |
|-------------------|--------|-------------|-------|-----------------|
| Contact Person:   | E-r    | nail Add. : |       |                 |
| Model name/Let Nu | mbor   |             |       |                 |
| BIOS version:     |        | 2 /         |       |                 |
|                   | 0.     | D.IA.O      |       |                 |
| Hardware Mi       | fs. Mo | del name    | Size: | Driver/Utility: |
| Configuration     |        |             |       |                 |
| CPU               |        |             |       |                 |
| Memory            |        |             |       |                 |
| Brand             |        |             |       |                 |
| Video Card        |        |             |       |                 |
| Audio Card        |        |             |       |                 |
| HDD               |        |             |       |                 |
| CD-ROM /          |        |             |       |                 |
| DVD-ROM           |        |             |       |                 |
| Modem             |        |             |       |                 |
| Network           |        |             |       |                 |
| AMR/CNR           |        |             |       |                 |
| Keyboard          |        |             |       |                 |
| Mouse             |        |             |       |                 |
| Power supply      |        |             |       |                 |
| Other Device      |        |             |       |                 |
|                   |        |             |       |                 |
|                   |        |             |       |                 |
|                   |        |             |       |                 |

When you installing AGP card, please make sure the follow ing notice is fully understood and practiced. If your AGP card has "AGP 4X notch" (show below), please make sure your AGP card is AGP 4X (1.5V).

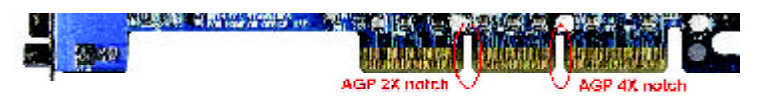

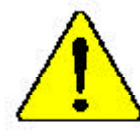

## Do not use AGP 2X card (3.3V) in this motherboard. It will burn and damage the motherboard due to Intel<sup>®</sup>845 chipset can't support AGP 2X(3.3V).

Example 1: Diamond Vipper V770 golden finger is compatible with 2X/4X mode AGP slot. It can be switched between AGP 2X(3.3V) or 4X(1.5V) mode by adjusting the jumper. The factory default for this card is 2X(3.3V). If you install this card in GA-8IRX (or any AGP 4X only) motherboards without switching the jumper to 4X mode (1.5V), it will burn the motherboard.

Example 2: ATi Rage 128 Pro (Power Color) & SiS 305 golden finger is compatible with 2X/4X mode AGP slot, but it supports 2X(3.3V) only. If you install this card in GA-8IRX (or any AGP 4X only) motherboards, it will burn the motherboard.

Note : Although Gigabyte's AG32S graphics card is based on ATi Rage 128 Pro chip, the design of AG32S is compliance with AGP 4X (1.5V) specification. Therefore, AG32S will work fine with Intel 845 / 850 based motherboards.

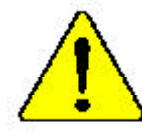

Before you install PCI cards, please remove the Dual BIOS label from PCI slots if there is one.

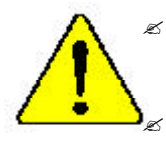

The author assumes no responsibility for any errors or omissions that may appear in this document nor does the author make a commitment to update the information contained herein. Third-party brands and names are the property of their respective owners.

- Please do not remove any labels on motherboard, this may void the warranty of this motherboard.
- Due to rapid change in technology, some of the specifications might be out of date before publication of this booklet.

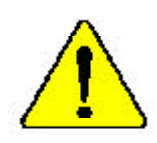

- WARNING Perer run the processor without the neathink property and firmly attached PPRMAMPAT DAMAGE WILL RESULT.
- Mine en garde i Ne faitav jamais novemer ir panarmau sanz que ie dissiptiente de chaiter suit fic curvertement et fecte em suit - ON DOMMAGE PERMAMENT EX RESOLTESA (

Acklung: Der Proposer darf unz in Barton genommen werden, unen der Wormenhälter ordennessem 2 und fest engebrucht ist DIES BAT EINEN PERMARBATEN SCHADEN ZUR FOLGE!

Advertentias – Musea Laga funcionar el uniorsador sur el Autorador de color lastalada correcta v fitmemane, 55 PRODUCIRÁ UN DANO PERMANENTE:

- Avisn: Nanca erwara o processular vol. a divijanim de tema estas udeganda e from cente concetado O RESULTADO SERÁ DIA DAMO PERMANENTE!
- 警告) 将教的被布围起金装的处理举上之前,注意这个处理时,过去将来起前站在神影!
- 警告: 刘敏常是于同地头没到虎还留上之外,不同道行后也是,道紫珠水道道同后也能:
- 25: 每日金田区 建设计 带 医性的 不可以加水 物质 这 化二烯化合 不多以为力 如何以为 要于今日金州 如何把印刷。
- ■作… えんあか前属えあぐため、といよシンク水デジぐとっかりと思り付けるまでは、プロセ ンサを動作させないようにしてくだけい。

## Declaration of Conformity We,Manufacturer/Importer (full address) G.B.T. Technology Träding GMbH AusschlagerWeg 41,1F, 20537 Hamburg, Germany

declare that the product

#### ( description of the apparatus, system, installation to which it refers)

## Mother Board GA-8IRX is in conformity with (reference to the specification under which conformity is declared) in accordance with 89/336 EEC-EMC Directive

| ⊯ EN 55011                                                                                                    | Limits and methods of measurement<br>of radio dsturbance characteristics of<br>industrial, scientific and medical (ISM<br>high frequency equipment                    | ⊯ EN 61000-3-2*<br>☞ EN 60555-2 | Disturbances in supply systems cause<br>by household appliances and similar<br>electrical equipment "Harmonics"                                         |  |  |
|----------------------------------------------------------------------------------------------------|----------------------------------------------------------------------------------------------------|---------------------------------|----------------------------------------------------------------------------------------------------|--|--|
| ⊯ EN 55013                                                                                                    | Limits and methods of measurement<br>of radio dsturbance characteristics of<br>broadcast receivers and associated<br>equipment                                        | ∞ EN 61000-3-3*<br>☞ EN 60555-3 | Disturbances in supply systems cause<br>by household appliances and similar<br>electrical equipment " Voltage fluctuations"                             |  |  |
| ⊯ EN 55014                                                                                                    | Limits and methods of measurement<br>of radio dsturbance characteristics of<br>household electrical appliances,<br>portable tools and similar electrical<br>apparatus | ଙ EN 50081-1<br>∝ EN 50082-1    | Generic emission standard Part 1:<br>Residual commercialand light industry<br>Genericimmunity standard Part 1:<br>Residual commercialand light industry |  |  |
| ⊯ EN 55015                                                                                                    | Limits and methods of measurement<br>of radio dsturbance characteristics of<br>fluorescent lamps and luminaries                                                       | ⊯ EN 55081-2                    | Generic emission standard Part 2:<br>Industrialenvironment                                                                                              |  |  |
| ⊯ EN 55020                                                                                                    | Immunty from rado interference of<br>broadcast receivers and associated<br>equipment                                                                                  | ⊯ EN 55082-2                    | Generic emission standard Part 2:<br>Industrialenvironment                                                                                              |  |  |
| ☞ EN 55022                                                                                                    | Limits and methods of measurement<br>of radio dsturbance characteristics of<br>information technology equipment                                                       | ⊯ ENV 55104                     | Immunity requirements for household appliances tools and similar apparatus                                                                              |  |  |
| ⊯ DIN VDE 0855<br>⊯ part 10<br>⊯ part 12                                                                                                    | Cabled distribution systems; Equipment<br>for receiving and/or <b>distribution</b> from<br>sound and television signals                                               | ∞ EN50091-2                     | EMC requirements for uninterruptible<br>powersystems(UPS)                                                                                               |  |  |
| ☞ CEmarking                                                                                                    |                                                                                                    | (EC conformit                   | ty marking)                                                                                                    |  |  |
| Themanufactureralso ded ares the conformity of above mentioned product<br>with the actual equired safety standards in accord ance with LVD 73/23EEC |                                                                                                    |                                 |                                                                                                    |  |  |
| ⊯ EN 60065                                                                                                    | Safetyrequirements for mains operated<br>electronic and related apparatus for<br>household and similar general use                                                    | ⊯ EN 60950                      |                                                                                                    |  |  |
| ⊯ EN 60335                                                                                                    | Safety of household and similar<br>electrical appliances                                                                                                    | ⊯ EN 50091-1                    |                                                                                                    |  |  |
|                                                                                                    |                                                                                                    | Manu factu ren/Impoter          |                                                                                                    |  |  |

(S tamp)

Date: Oct 11, 2001

Signature: Name:

Timmy Huang \_ TimmyHuang

| DECLARATION OF CONFORMITY                                             |            |                                      |  |  |
|-----------------------------------------------------------------------|------------|--------------------------------------|--|--|
| Per FCC Part 2 Section 2.1077(a)                                      |            |                                      |  |  |
|                                                                       |            | C                                    |  |  |
| Responsible Party G.B.T. INC.                                         |            |                                      |  |  |
| Name:                                                                 | Address:   | 17358 Railroad Street                |  |  |
|                                                                       |            | City of Industry, CA 91748           |  |  |
| Phone                                                                 | e/Fax No   | :(818) 854-9338/(818) 854-9339       |  |  |
| hereby declares that the pa                                           | roduct     |                                      |  |  |
| Produ                                                                 | ct Name    | : Motherboard                        |  |  |
| Model                                                                 | Number     | :GA-8IRX                             |  |  |
| Conforms to the following                                             | g specific | ations:                              |  |  |
| FCC Part 15, Subpart B, Section 15.107(a) and Section 15.109          |            |                                      |  |  |
| (a), Class B Digital Device                                           |            |                                      |  |  |
| Supplementary Informa                                                 | tion:      |                                      |  |  |
| This device complies                                                  | with par   | t 15 of the FCC Rules . Operation is |  |  |
| subject to the follow                                                 | ing two c  | conditions: (1) This device may not  |  |  |
| cause harmful and (2) this device must accept any inference received, |            |                                      |  |  |
| including that may cause undesired operation.                         |            |                                      |  |  |
| Representative Person                                                 | 's Name:   | ERIC LU                              |  |  |
| Sig                                                                   | gnature:   | <u>Eric Lu</u>                       |  |  |
|                                                                       | Date:      | <u>Oct. 11,2001</u>                  |  |  |
|                                                                       |            |                                      |  |  |

## Acronyms

| Acronyms        | Meaning                                             |
|-----------------|-----------------------------------------------------|
| ACPI            | Advanced Configuration and Power Interface          |
| APM             | Advanced Power Management                           |
| AGP             | Accelerated Graphics Port                           |
| AMR             | Audio Modem Riser                                   |
| ACR             | Advanced Communications Riser                       |
| BBS             | BIOS Boot Specification                             |
| BIOS            | Basic Input / Output System                         |
| CPU             | Central Processing Unit                             |
| CMOS            | Complementary Metal Oxide Semiconductor             |
| CRIMM           | Continuity RIMM                                     |
| CNR             | Communication and Networking Riser                  |
| DMA             | Direct Memory Access                                |
| DMI             | Desktop Management Interface                        |
| DIMM            | Dual Inline Memory Module                           |
| DRM             | Dual Retention Mechanism                            |
| DRAM            | Dynamic Random Access Memory                        |
| DDR             | Double Data Rate                                    |
| ECP             | Extended C apabilities Port                         |
| ESCD            | Extended System Configuration Data                  |
| ECC             | Error Checking and Correcting                       |
| EMC             | Electromagnetic C ompatibility                      |
| EPP             | Enhanced Parallel Port                              |
| ESD             | Electrostatic Discharge                             |
| FDD             | Floppy Disk Device                                  |
| FSB             | Front Side Bus                                      |
| HDD             | Hard Disk Device                                    |
| IDE             | Integrated Dual Channel Enhanced                    |
| IRQ             | Interrupt Request                                   |
| VO              | Input / Output                                      |
| IOAPIC          | Input Output Advanced Programmable Input Controller |
| ISAIndustry Sta | andard Architecture                                 |

to be continued.....

| Acronyms | Meaning                             |
|----------|-------------------------------------|
| LAN      | Local Area Network                  |
| LBA      | Logical Block Addressing            |
| LED      | Light Emitting Diode                |
| MHz      | Megahertz                           |
| MIDI     | Musical Interface Digital Interface |
| MTH      | Memory Translator Hub               |
| MPT      | Memory Protocol Translator          |
| NIC      | Network Interface Card              |
| OS       | Operating System                    |
| OEM      | Original Equipment Manufacturer     |
| PAC      | PCIA.G.P. Controller                |
| POST     | Power-On Self Test                  |
| PCI      | Peripheral Component Interconnect   |
| RIMM     | Rambus in-line Memory Module        |
| SCI      | Special Circumstance Instructions   |
| SECC     | Single Edge Contact Cartridge       |
| SRAM     | Static Random Access Memory         |
| SMP      | Symmetric Multi-Processing          |
| SMI      | System Management Interrupt         |
| USB      | Universal Serial Bus                |
| VID      | Voltage ID                          |

|                   |        | Company:    |       | Phone No.:      |
|-------------------|--------|-------------|-------|-----------------|
| Contact Person:   | E-r    | nail Add. : |       |                 |
| Model name/Let Nu | mbor   |             |       |                 |
| BIOS version:     |        | 2 /         |       |                 |
|                   | 0.     | D.IA.O      |       |                 |
| Hardware Mi       | fs. Mo | del name    | Size: | Driver/Utility: |
| Configuration     |        |             |       |                 |
| CPU               |        |             |       |                 |
| Memory            |        |             |       |                 |
| Brand             |        |             |       |                 |
| Video Card        |        |             |       |                 |
| Audio Card        |        |             |       |                 |
| HDD               |        |             |       |                 |
| CD-ROM /          |        |             |       |                 |
| DVD-ROM           |        |             |       |                 |
| Modem             |        |             |       |                 |
| Network           |        |             |       |                 |
| AMR/CNR           |        |             |       |                 |
| Keyboard          |        |             |       |                 |
| Mouse             |        |             |       |                 |
| Power supply      |        |             |       |                 |
| Other Device      |        |             |       |                 |
|                   |        |             |       |                 |
|                   |        |             |       |                 |
|                   |        |             |       |                 |

## Table of Content

| WARNING!                                                      | 3<br>4<br>4<br>6 |
|---------------------------------------------------------------|------------------|
| Chapter 1 Introduction                                        | 4<br>4<br>6      |
| Chapter 1 Introduction                                        | 4<br>6           |
|                                                               | 4<br>6           |
| FeaturesSummary                                               | 6                |
| GA-8IRX Motherboard Layout6                                   |                  |
| Chapter 2 Hardware Installation Process                       | 7                |
| Step 1: Install the Central Processing Unit (CPU)             | 8                |
| Step 1.1 · CPU Installation {                                 | 8                |
| Step 1-2 · CPU Heat Sink Installation                         | 9                |
| Step 2: Install memory modules                                | 0                |
| Step 3: Install expansion cards                               | 1                |
| Step 4: Connect ribbon cables.cabinet wires, and power supply | 2                |
| Step 4-1 : I/O Back Panel Introduction                        | 2                |
| Step 4-2 : Connectors Introduction                            | 4                |
| Chapter 3 BIOS Setup                                          | )                |
| TheMainMenu 20                                                | )                |
| Select anguage 20                                             | 0                |
| Load Optimized Default 22                                     | 2                |
| Save & Exit Setup                                             | 3                |
|                                                               | -                |
| Chapter 4 Driver Installation                                 | 4                |
|                                                               |                  |

## Item Checklist

- Solution of the GA-8IRX motherboard
- S CD for motherboard driver & utility (IUCD)
- 🖉 GA-8IRX user's manual
- Service August And August August Augu
- ⊯ USBCablex1

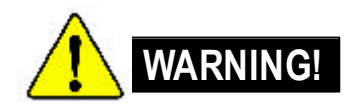

Computer motherboards and expansion cards contain very delicate Integrated Circuit (IC) chips. To protect them against damage from static electricity, you should follow some precautions whenever you work on your computer.

- 1. Unplug your computer when working on the inside.
- 2. Use a grounded wrist strap before handling computer components. If you do not have one, touch both of your hands to a safely grounded object or to a metal object, such as the power supply case.
- Hold components by the edges and try not buch the IC chips, leads or connectors, or other components.
- 4. Place components on a grounded antistatic pad or on the bag that came with the components whenever the components are separated from the system.
- 5. Ensure that the ATX pow er supply is switched off before you plug in or remove the ATX ow er connector on the motherboard.

#### Installing the motherboard to the chassis...

If the motherboard has mounting holes, but they don't line up with the holes on the base and there are no slots to attach the spacers, do not become alarmed y ou can still attach the spacers to the mounting holes. Just cut the bottom portion of the spacers (the spacer may be a little hard to cut off, so be careful of your hands). In this way you can still attach the motherboard to the base without worrying about short circuits. Sometimes you may need to use the plastic springs to isolate the screw from the motherboard PCB surface, because the circuit wire may be near by the hole. Be careful, don't let the screw contact any printed circuit write or parts on the PCB that are near the fix ing hole, otherwise it may damage the board or cause board malfunctioning.

## Chapter 1 Introduction

## **Features Summary**

| Form Factor          | Ŧ | 30.5cm x 22.8cm ATX size form factor, 4 layers PCB.                             |
|----------------------|---|---------------------------------------------------------------------------------|
| CPU                  | Ŧ | Socket 478 for Intel® Micro FC-PGA2 Pentium® 4 processor                        |
|                      | Ē | Support Intel <sup>®</sup> Pentium <sup>®</sup> 4 (Northwood, 0.13um) processor |
|                      | G | Intel Pentium <sup>®</sup> 4 400M Hz FSB                                        |
|                      | Ŧ | 2nd cache depend on CPU                                                         |
| Chipset              | G | Chipset 82845 HOS T/AGP/Controller                                              |
|                      | G | 82801BA(ICH2) I/O Controller Hub                                                |
| Memory               | G | 3 184-pin DDR DIMM sockets                                                      |
|                      | G | Supports PC1600 DDR or PC2100 DDR DIMM                                          |
|                      | F | Supports up to 2GB DRAM (Max)                                                   |
|                      | G | Supports only 2.5V DDR DIMM                                                     |
|                      | 9 | Supports 64bit ECC type DRAM integrity mode                                     |
| I/O Control          | G | IT8712                                                                          |
| Slots                | G | 1 CNR (Communication and Networking Riser) Slot                                 |
|                      | G | 1 AGP slot 4X (1.5V) device support                                             |
|                      | 9 | 6 PCI slot s upports 33MHz & PCI 2.2 compliant                                  |
| On-Board IDE         | 6 | An IDE controller on the Intel 82801BA PCI chipset                              |
|                      |   | provides IDE HDD/CD-ROM with PIO, Bus Master (Ultra                             |
|                      |   | DMA 33/ATA66/ATA100) operation modes.                                           |
|                      | G | Can connect up to four IDE devices                                              |
| On-Board Peripherals | G | 1 Floppy port supports 2 FDD with 360K, 720K,1.2M, 1.44M                        |
|                      |   | and 2.88M bytes.                                                                |
|                      | F | 1 Parallel port supports Normal/EPP/ECP mode                                    |
|                      | F | 2 Serial ports (COMA&COMB)                                                      |
|                      | F | 4 USB ports (Rear USB x 2, Front USB x 2)                                       |
|                      | F | 1 SC R connector                                                                |
|                      | F | 1 IrDA connector for IR                                                         |
| Hardware Monitor     | F | CPU/Power/System Fan Revolution detect                                          |
|                      | Ŧ | CPU/Power/System Fan Control                                                    |
|                      | G | CPU Overheat Warning                                                            |
|                      | G | System Voltage Detect                                                           |

GA-8IRX Motherboard

to be continued.....

| On-Board Sound G    | Creative CT5880 Sound Chipset + Sigmatel 9708T CODEC |
|---------------------|------------------------------------------------------|
| G                   | Line In/Line Out/Mic In/CD In/AUX_IN/Game Port       |
| PS/2 Connector      | PS/2 Keyboard interface and PS/2 Mouse interface     |
| BIOS @              | Licensed AWARD BIOS, 4M bit x 2 FWH                  |
| G                   | Supports Dual BIOS                                   |
| Additional Features | PS/2 Keyboard pow er on by password                  |
| G                   | PS/2 Mouse power on                                  |
| G                   | External Modem w ake up                              |
| G                   | STR(Suspend-To-RAM)                                  |
| G                   | Wake on LAN                                          |
| G                   | AC Recovery                                          |
| 3                   | USB KB/Mouse wake up from S3                         |
| 3                   | Supports @BIOS                                       |
| 3                   | Supports EasyTuneIII                                 |
| G                   | Supports Multi Language                              |
| Special Features 3  | Over Voltage (DDR / AGP)                             |
| G                   | Over Clock (CPU / DDR)                               |

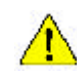

Please set the CPU host frequency in accordance with your processor's specifications. We don't recommend you to set the system bus frequency over the CPU's specification because these specific bus frequencies are not the standard specifications for CPU, chipset and most of the peripherals. Whether your system can run under these specific bus frequencies properly will depend on your hardware configurations, including CPU, Chipsets, SDRAM, Cards....etc.

-5-

Introduction

## GA-8IRX Motherboard Layout

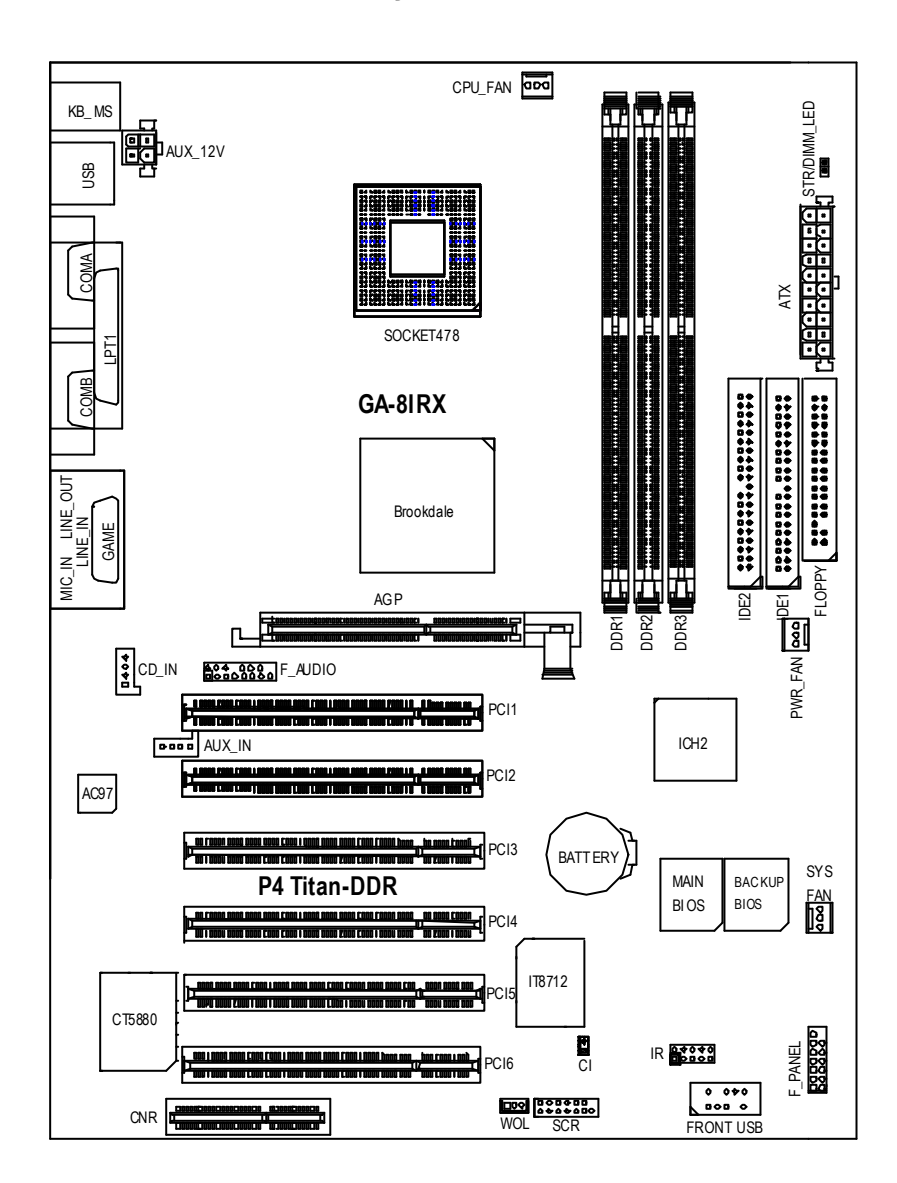

## Chapter 2 Hardware Installation Process

To set up your computer, you must complete the following setps:

- Step 1- Install the Central Processing Unit (CPU)
- Step 2- Install memory modules
- Step 3- Install expansion cards
- Step 4- Connect ribbon cables, cabinet wires, and power supply
- Step 5- Setup BIOS software
- Step 6- Install supporting software tools

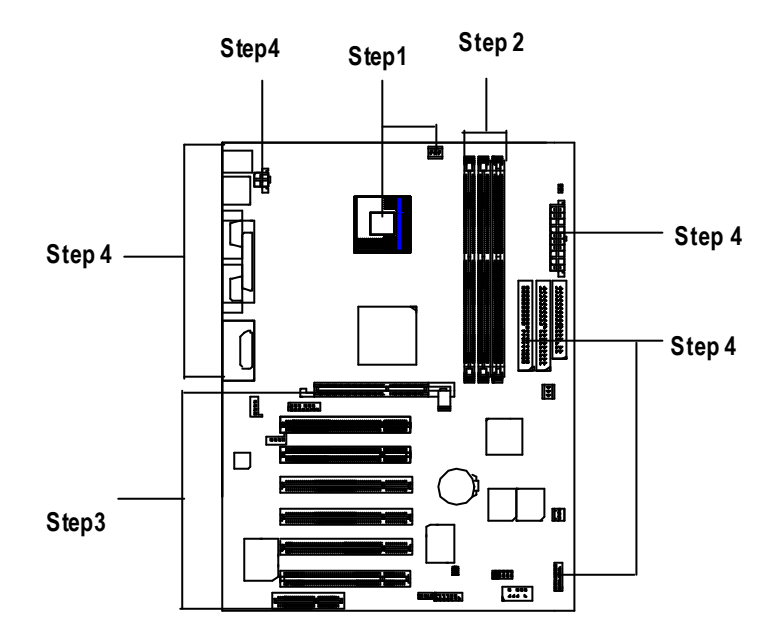

## Step 1: Install the Central Processing Unit (CPU) Step 1-1 CPU Instal lation

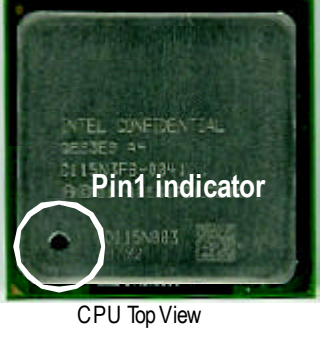

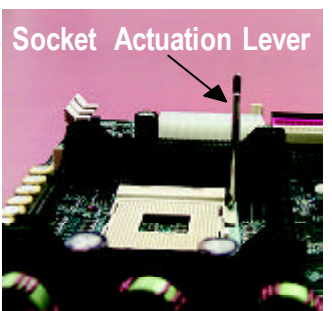

1. Pull up the CPU socket lever and up to 90-degree angle.

3. Press down the CPU socket lever and finish CPU installation.

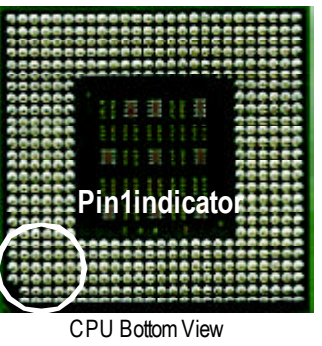

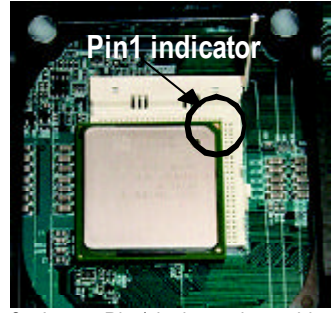

 Locate Pin 1 in the socket and look for a (golden) cut edge on the CPU upper corner. Then insert the CPU into the socket.

- $\measuredangle$  Please make sure the CPU type is supported by the motherboard.
- ∠ If you do not match the CPU socket Pin 1 and CPU cut edge well, it will cause improper installation. Please change the insert orientation.

## Step 1-2 : CPU Heat Sink Installation

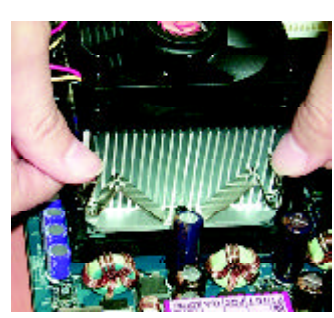

 Hook one end of the cooler bracket to the C PU socket first.

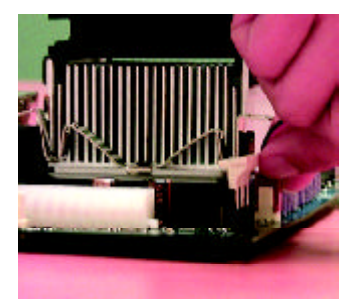

2. Hook the other end of the cooler bracket to the CPU sock et.

- Solution Please use Intel approved cooling fan.

(The CPU cooling fan might stick to the CPU due to the hardening of the thermal paste. During this condition if you try to remove the cooling fan, you might pull the processor out of the CPU socket alone with the cooling fan, and might damage the processor. To avoid this from happening, we suggest you to either use thermal tape instead of thermal paste, or remove the cooling fan with extreme caution.)

- ✓ Make sure the CPU fan power cable is plugged in to the CPU fan connector, this completes the installation.
- Z Please refer to CPU heat sink user's manual for more detail installation procedure.

## Step 2: Install memory modules

The motherboard has 3 dual inline memory module (DIMM) sockets, but it can only support a maximum of 4 banks of DDR memory. DDR slot 1 uses 2 banks, DDR slot 2&3 share the remaining 2 banks. Please refer to the following tables for possible memory configurations supported. The BIOS will automatically detects memory type and size. To install the memory module, just push it vertically into the DIMM Slot. The DIMM module can only fit in one direction due to the notch. Memory size can vary between sockets.

| Total | Memory | Sizes | With | Unbuffered  | DDR | DIMM  |
|-------|--------|-------|------|-------------|-----|-------|
| iouai | womony | 01200 |      | 0 mbanor oa | 001 | Dumin |

| Devices used on DIMM      | 1 DIMM x 64/ x 72 | 2 DIMMsx 64 / x 72 | 3 DIMMsx 64 / x 72 |
|---------------------------|-------------------|--------------------|--------------------|
| 64 Mbit (2Mx 8x 4 banks)  | 128MBytes         | 256MBytes          | 256MBytes          |
| 64 Mbit (1Mx 16x 4 banks) | 32 MBy tes        | 64 MBy tes         | 96 MBy tes         |
| 128 Mbit(4Mx 8x 4 banks)  | 256MBytes         | 512MBytes          | 512MBytes          |
| 128 Mbit(2Mx 16x 4 banks) | 64 MBy tes        | 128MBytes          | 196MBytes          |
| 256 Mbit(8Mx 8x 4 banks)  | 512MBytes         | 1 GBy tes          | 1 GBy tes          |
| 256 Mbit(4Mx 16x 4 banks) | 128MBytes         | 256MBytes          | 384MBytes          |
| 512 Mbit(16Mx 8x 4 banks) | 1 GBy tes         | 2 GBy tes          | 2 GBy tes          |
| 512 Mbit(8Mx 16x 4 banks) | 256MBytes         | 512MBytes          | 768MBytes          |

Notes: Double-sided x 16 DDR memory devices are not support by Intel 845 chipset.

| DDR1 | DDR2 | DDR3 |
|------|------|------|
| S    | S    | S    |
| D    | S    | S    |
| D    | D    | Х    |
| D    | Х    | D    |
| S    | D    | Х    |
| S    | Х    | D    |

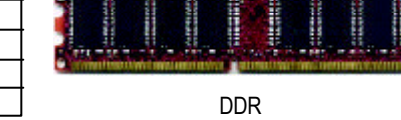

D:Double Sided DIMM S:Single Sided DIMM X:NotUse

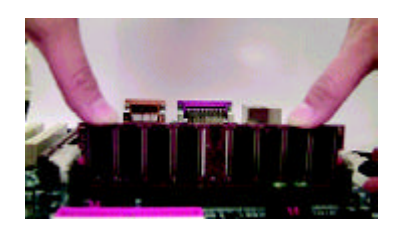

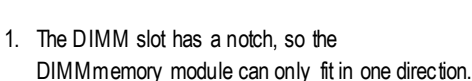

Insert the DIMM memory module vertically into the

- DIMM slot. Then push it down. 3. Close the plastic clip at both edges of theDIMM slots
- Close the plastic clip about edges of the DIMM slots to lock the DIMM module. Reverse the installation steps when you wish to remove the DIMM module.

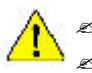

When STR/DIMM LED is ON, do not install/remove DIMM from socket.
Please note that the DIMM module can only fit in one direction due to the two notches. Wrong orientation will cause improper installation.
Please change the insert orientation.

GA-8IRX Motherboard

- 10 -

# English

## Step 3: Install expansion cards

- 1. Read the related expansion card's instruction document before install the expansion card into the computer.
- 2. Remove your computer's chassis cover, screws and slot bracket from the computer.
- 3. Press the expansion card firmly into expansion slot in motherboard.
- 4. Be sure the metal contacts on the card are indeed seated in the slot.
- 5. Replace the screw to secure the slot bracket of the expansion card.
- 6. Replace your computer's chassis cover.
- 7. Power on the computer, if necessary, setup BIOS utility of expansion card from BIOS.
- 8. Install related driver from the operating system.

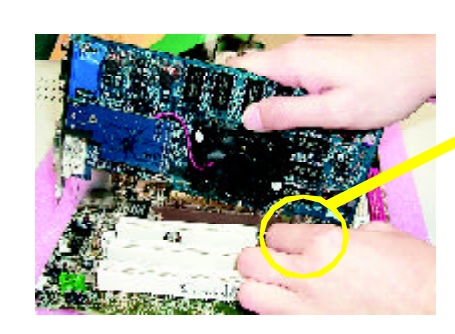

AGP Card

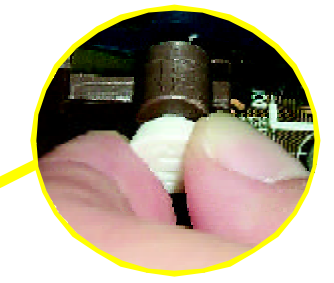

Please carefully pull out the small whitedraw able bar at the end of the AGP slot when you try to install/ Uninstall the AGP card. Please align the AGP card to the onboard AGP slot and press firmly dow n on the slot .M ake sure your AGP card is locked by the small white- drawable bar.

## Issues To Beware Of When Installing CNR

Please use standard CNR card like the one in order to avoid mechanical problem.

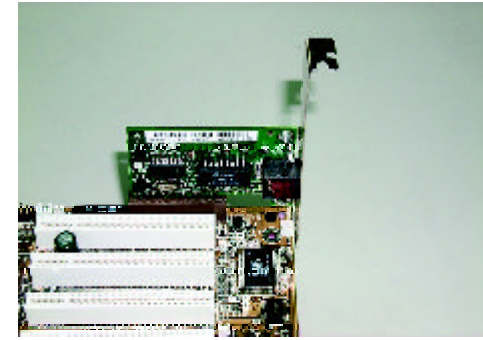

Standard CNR Card

Hardware Installation Process

## Step 4: Connect ribbon cables, cabinet wires, and power supply

## Step 4-1 : I/O Back Panel Introduction

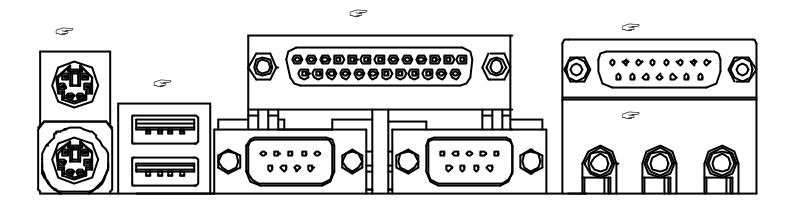

## PS/2 Keyboard and PS/2 Mouse Connector

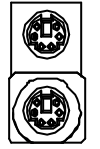

PS/2 Mouse Connector (6 pin Female)

PS/2 Keyboard Connector (6 pin Female)

(6 pin Female)

## USB Connector

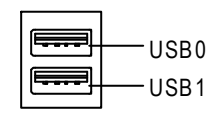

- Before you connect your device(s) into USB connector(s), please make sure your device(s) such as USB keyboard, mouse, scanner, zip, speaker..etc. Hav e a standard USB interface. Also make sure your OS (Win 95 with USB supplement, Win98, Windows 2000, Windows ME, WinNT with SP 6) supports USB controller. If your OS does not support USB controller, please contact OS vendor for possible patch or driver upgrade. For more information please contact your OS or device(s) vendors.

#### Parallel Port and Serial Ports (COMA/COMB)

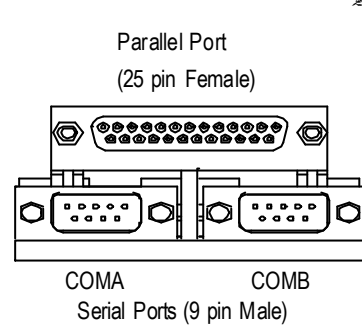

This connector supports 2 standard COM ports and 1 Parallel port. Dev ice like printer can be connected to Parallel port ; mouse and modem etc can be connected to Serial ports.

This connector supports joy stick, MIDI key board

and other relate audio devices.

Game /MIDI Ports

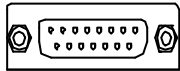

\_\_\_\_\_

#### Audio Connectors

Joystick/ MIDI (15 pin Female)

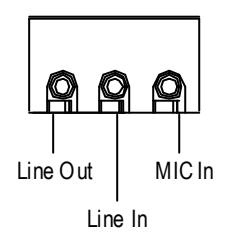

After install onboard audio driver, you may connect speaker to Line Out jack, micro phone to MIC In jack. Device like C D-ROM, walkman etc can be connected to Line-In jack.

Please note: Line Out 1: Line Out or SPDIF (The SPDIF output is capable of providing digital audio to external speakers or compressed AC3 data to an external Dolby digital decoder). To enable SPDIF, simply insert SPDIF connector into Line Out1. Line Out1 will become SPDIF Out automatically.

To enable Four S peaker (for Creative 5880 audio only), and Line In will become Line Out2 to support second pair of stereo speakers.

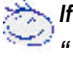

If you want to realize the "Four Speaker & SPDIF " setup information in detail, please download this manual from Gigabyte web http://www.gigabyte.com.tw.

## Step 4-2 :Connectors Introduction

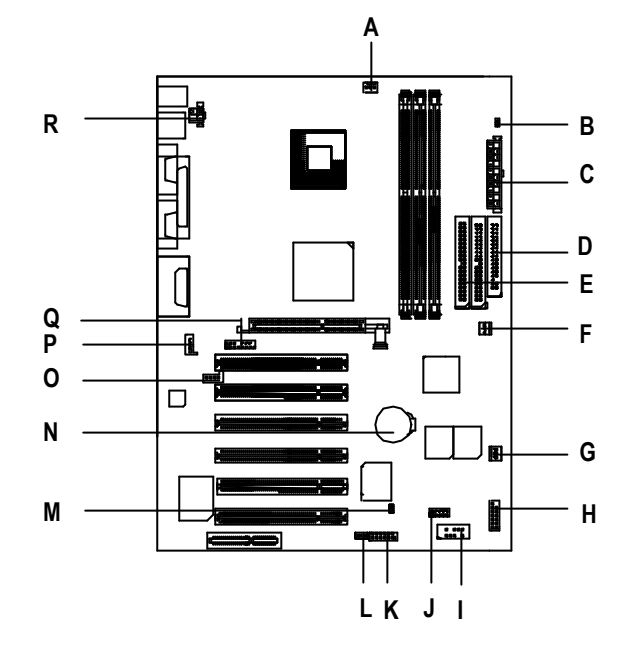

| A) CPU_FAN      | J) IR/CIR  |
|-----------------|------------|
| B) STR/DIMM_LED | K) SCR     |
| C) ATX          | L) WOL     |
| D) FLOPPY       | M) CI      |
| E) IDE1/IDE2    | N) BAT     |
| F) PWR_FAN      | O) AUX_IN  |
| G) SYS_FAN      | P) CD_IN   |
| H) F_PANEL      | Q) F_AUDIO |
| I) FRONT_USB    | R) AUX_12V |

R) AUX\_12V( +12V Power Connector)

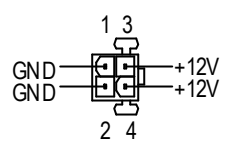

A) CPU\_FAN (CPU Fan Connector)

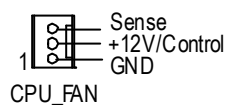

Please note, a proper installation of the CPU cooler is essential to prevent the CPU from running under abnormal condition or damaged by overheating. The CPU fan connector supports Max. current up to 600mA.

#### F) PWR\_FAN (Power Fan Connector)

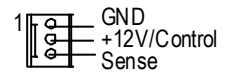

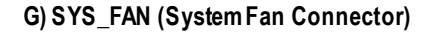

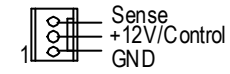

C) ATX (ATX Power Connector)

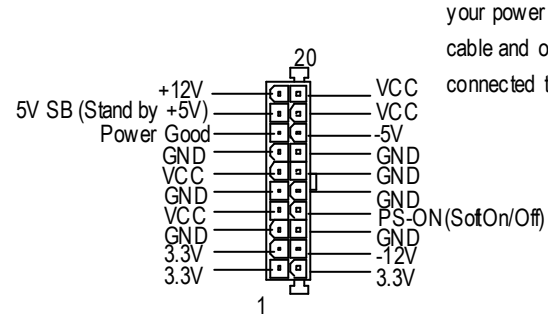

AC power cord should only be connected to your power supply unit after ATX power cable and other related devices are firmly connected to the mainboard.

## E) IDE1 / IDE2 Connector(Primary/Secondary]

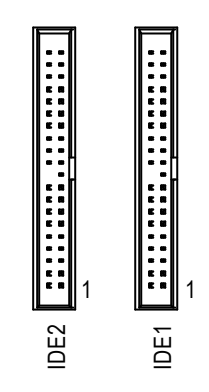

 Important Notice:
Please connect first harddisk to IDE1 and connect CDROM to IDE2.

D) FLOPPY (Floppy Connector)

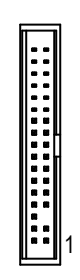

| P) CD_IN (CD Audi | o Line In Connector) |
|-------------------|----------------------|
|-------------------|----------------------|

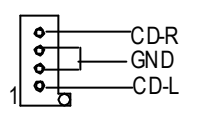

O) AUX\_IN (AUX In Connector)

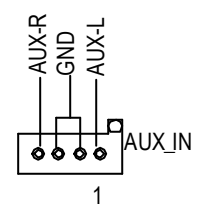

L) WOL(Wake on LAN)

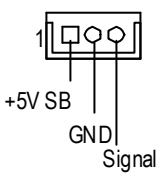

# English

## I) FRONT\_USB (Front USB Connector)

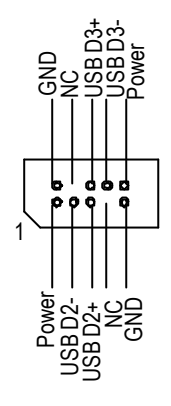

Be careful with the polarity of the front panel USB connector. Check the pin assignment while you connect the front panel USB cable. Please contact your nearest dealer for optional front panel USB cable.

Q) F\_AUDIO (F\_AUDIO Connector) There are two types of front audio connector, please refer to the tables below before you install.

Rear Audio (R)

Rear Audio

GND

Front Audio Front

Incase speaker (L)

GND

GND

GND

Incase speaker (R)

₹ |} udio (R)

GND

Type1

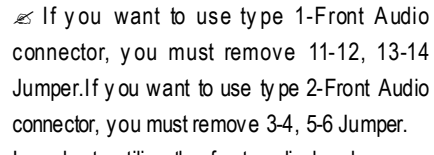

In order to utilize the front audio header, your chassis must have front audio connector. Also please make sure the pin assigment on the cable is the same as the pin assigment on the MB header. To find out if the chassis you are buying support front audio connector, please contact your dealer

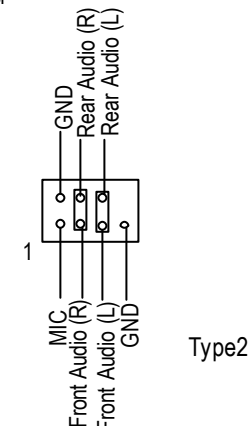

- 17 -

## B) STR/DIMM\_LED

| 00           |
|--------------|
| STR/DIMM LED |

K) SCR (Smart Card Reader Header)

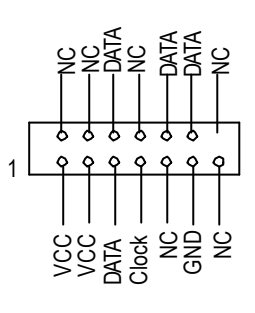

- Do not remove memory modules while DIMM LED is on. It might cause short or other unex pected damages due to the 2.5V stand by voltage. Remove memory modules only when STR function is disabled by jumper and AC Pow er cord is disconnected.
- This MB supports smart card reader. To enable smart card reader function an optional smart card reader box is required. Please contact your autherized distributor.

J) IR/CIR (IR/CIR)

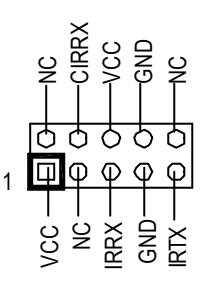

## M) CI (CASE OPEN)

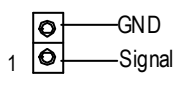

GA-8IRX Motherboard

Make sure the pin 1 on the IR device is aling with pin one the connector. To enable the IR/CIR function on the board, you are required to purchase an option IR/ CIR module. For detail information please contact y our autherized Giga-Byte distributor.

To use IR function only, please connect IR module to Pin1 to Pin5.

This 2 pin connector allows your system to enable or disable the system alarm if the sys tem case begin remove.

## H) F\_PANEL (2x7 pins jumper)

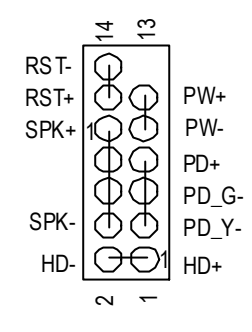

| HD (IDE Hard Disk Active LED) | Pin 1: LED anode(+)           |
|-------------------------------|-------------------------------|
|                               | Pin 2: LED cathode(-)         |
| SPK (Speaker Connector)       | Pin 1: VCC(+)                 |
|                               | Pin 2- Pin 3: NC              |
|                               | Pin 4: Data(-)                |
| RST (Reset Switch)            | Open: Normal Operation        |
|                               | Close: Reset H ardware System |
| PD+/PD_G-/PD_Y-(PowerLED)     | Pin 1: LED anode(+)           |
|                               | Pin 2: LED cathode(-)         |
|                               | Pin 3: LED cathode(-)         |
| PW (Soft Power Connector)     | Open: Normal Operation        |
|                               | Close: Power On/Off           |

Please connect the power LED, PC speaker, reset switch and power switch etc of your chassis front panel to the F\_PANEL connector according to the pin assignment above.

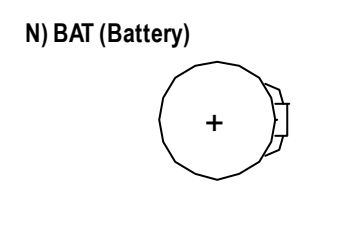

## CAUTION

- Z Danger of explosion if battery is incorrectly replaced.
- Replace only with the same or equivalent type recommended by the manufacturer.
- Dispose of used batteries according to the manufacturer's instructions.

Hardware Installation Process

## Chapter 3 BIOS Setup

BIOS Setup is an overview of the BIOS Setup Program. The program that allows users to modify the basic system configuration. This type of information is stored in battery-backed CMOS RAM so that it retains the Setup information when the pow er is turned off.

#### ENTERING SETUP

After pow er on the computer, pressing < Del> immediately during POST (Power On Self Test) it will allow you to enterstandard BIOS CMOSSETUP.

Ify ou require more advanced BIOS settings, please go to "Advanced BIOS" setting menu. To enter Advanced BIOS setting menu, press "Ctrl+F1" key on the BIOS screen.

#### **GETTING HELP**

Main Menu

The on-line description of the highlighted setup function is displayed at the bottom of the screen.

#### Status Page Setup Menu / Option Page Setup Menu

Press F1 to pop up a small help window that describes the appropriate keys to use and the possible selections for the highlighted item. To exit the Help Window press <Esc>.

## <u>The Main Menu</u>

Once you enter Aw ard BIOS CMOS Setup Utility, the Main Menu will appear on the screen. The Main Menu allows you b select from eight setup functions and two exit choices. Use arrow keys to select among the items and press <Enter> to accept or enter the sub-menu.

## **Dual BIOS / Q-Flash Utility**

After pow er on the computer, pressing <Del>immediately during POST (Pow er On Self Test) itwill allow you to enter Aw ard BIOSCMOS SETUP, then press <F8> to enter DualBIOS/Q-Flash utility. *If you want to detail information for "DualBIOS/Q-Flash Utility", please download this manual from Gigabyte web* 

#### http://www.gigabyte.com.tw.

#### Select Language

You can press <F3> to select multi language. There are 7 languages available, including English, Japanese, French, Spanish, Germany, Simplified Chinese, Traditional Chinese.

CMOS Set up Utility-Cop yright (C) 1984-2002 Award Software

| Advanced BIOS Features   | Load Fail-Safe Defaults | h .                    |
|--------------------------|-------------------------|------------------------|
| IntegratedPeripherals    | Load Optimized Defaults | Select Language        |
| 1Power Management Setup  | Set Supervisor Password |                        |
| 1PnP/PCICorfigurations   | Set UserPassword        | English [■]            |
| JPC Health Status        | Save & Exit Setup       | Francziis              |
| Frequency/VoltageControl | Exit Without Saving     | Douisch                |
| Top Performance          |                         | 1 48 (B = 7 []         |
|                          |                         | ₩μ. χ                  |
|                          |                         | H <b>△</b> Ħ[]         |
|                          |                         | * Han here for all the |

GA-8IRX Motherboard

| Ľ | Standard CMOS Features                                                                 |
|---|----------------------------------------------------------------------------------------|
|   | This setup page includes all the items in standard compatible BIOS.                    |
| Ľ | Advanced BIOS Features                                                                 |
|   | This setup page includes all the items of Award special enhanced features.             |
| Ľ | Advanced Chipset Features                                                              |
|   | This setup page includes all the items of chipset special features.                    |
|   | We would not suggest you change the chipset default setting unless you really          |
|   | need it.                                                                               |
| Ľ | Integrated Peripherals                                                                 |
|   | This setup page includes all onboard peripherals.                                      |
|   | We would not suggest you change the default setting unless you really need it.         |
|   | For power End-User use only.                                                           |
| Ľ | Power Management Setup                                                                 |
|   | This setup page includes all the items of Green function features.                     |
|   | We would not suggest you change the default setting unless you really need it.         |
|   | For power End-User use only.                                                           |
| Ľ | PnP/PCI Configurations                                                                 |
|   | This setup page includes all the configurations of PCI & PnP ISA resources.            |
|   | We would not suggest you change the default setting unless you really need it.         |
|   | For power End-User use only.                                                           |
| Ľ | PC Health Status                                                                       |
|   | This setup page is the System auto detect Temperature, voltage, fan, speed.            |
| Ľ | Frequency/Voltage Control                                                              |
|   | This setup page is control CPU's clock and frequency ratio.                            |
|   | For power End-User use only.                                                           |
| Ľ | Select Language                                                                        |
|   | This setup page is select multi language.                                              |
| Ľ | Load Fail-Safe Defaults                                                                |
|   | Fail-Safe Defaults indicates the value of the system parameters which the system would |
|   | be in safe configuration.                                                              |
| Ľ | Load Optimized Defaults                                                                |
|   | Optimized Defaults indicates the value of the system parameters which the system would |
|   | be in best performance configuration.                                                  |

BIOS Setup

#### ✓ SetSupervisor password

Change, set, or disable password. It allows you to limit access to the system and Setup, or just to Setup.

# Set User password Change, set, or disable password. It allows you to limit access to the system. Save & Exit Setup

Save CMOS value settings to CMOS and exit setup.

## Z Exit Without Saving

Abandon all CMOS value changes and exit setup.

## Load Optimized Default

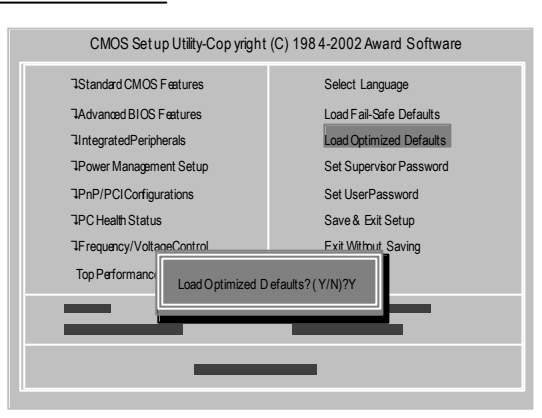

## Z Load Optimized Defaults

Selecting this field loads the factory defaults for BIOS and Chipset Features which the system automatically detects.

To Load Optimized, move cursor, by pressing the arrow keys on the keyboard ,to highlight the optimized default and press enter key then press "Y" if you decide to load this option.

## Save & Exit Setup

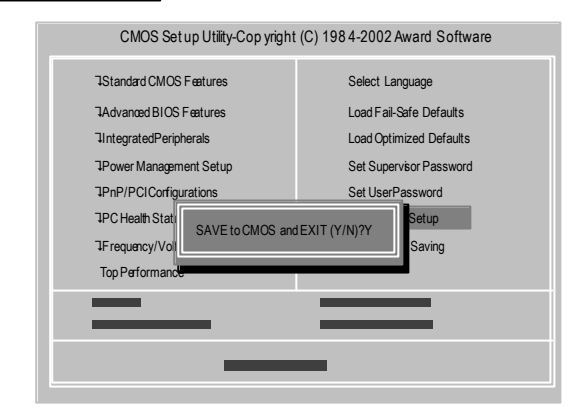

To save exit the BIOS setting screen press F10, and press "Y" if you want to save setting. By typing "N" or "ESC" will take you back to setup screen.

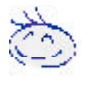

If you want to realize the BIOS setup information in detail, please download this manual from Gigabyte web http://www.gigabyte.com.tw.

## Chapter 4 Driver Intallation

#### Picture below are shown in Windows ME (IUCD driver version 1.9)

Insert the driver CD-title that came with your motherboard into your CD-ROM driver, the driver CD-title will auto start and show the installation guide. If not, please double click the CD-ROM device icon in "My computer", and execute the setup.exe.

Mainboard Utility

CREET-DUP/ACCURVE-D

Ar Hawa Gold DC 300,70 II. \* • Al Han Ar In Sterage Univer Stewart IS Directory

ntel 845 Chipsets Driv

A. Installing Intel 845 Chipset Driver Please install this driver as the first priority . this item installs the chipset driver utility that enableds Plug-n-Plag INF support for Intel chipsetcomponent.

B. Installing Sound Driver

Click this item to install sound driver.

## A: Intel 845 Chipset Driver Installation

Follow the setup that showing on the scween to install the Utility.

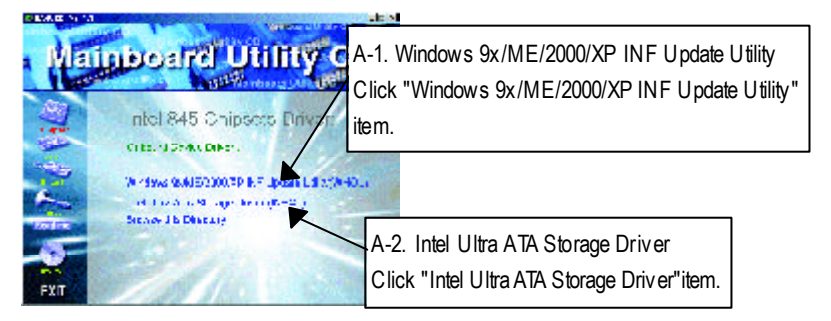

## **B: Sound Driver Installation**

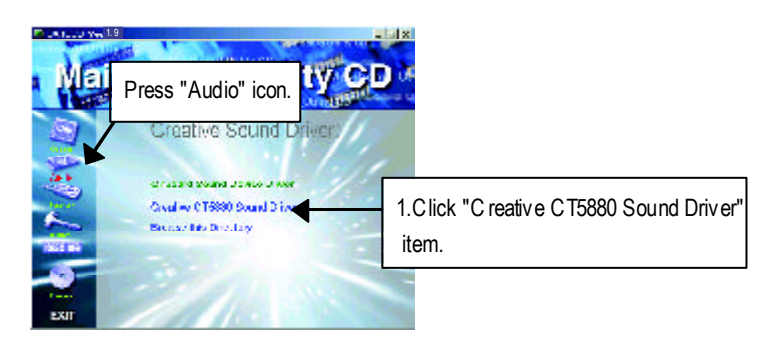

GA-8IRX Motherboard